# Bestellen TV of een TV & internetabonnement DCV Hulpkaart

Doorloop stap 1 tot en met 22 om je tv abonnement te bestellen. De volgende gegevens heb je nodig voor het bestellen van een abonnement voor in je eigen kamer: **naam, adres, ruimtenummer kamer, aansluitnummer, e-mailadres, IBAN nummer, inloggegevens van de bankrekening en eventueel de gegevens van degene die voor jou financieel verantwoordelijk is.**  Bestellen van je eigen abonnement.

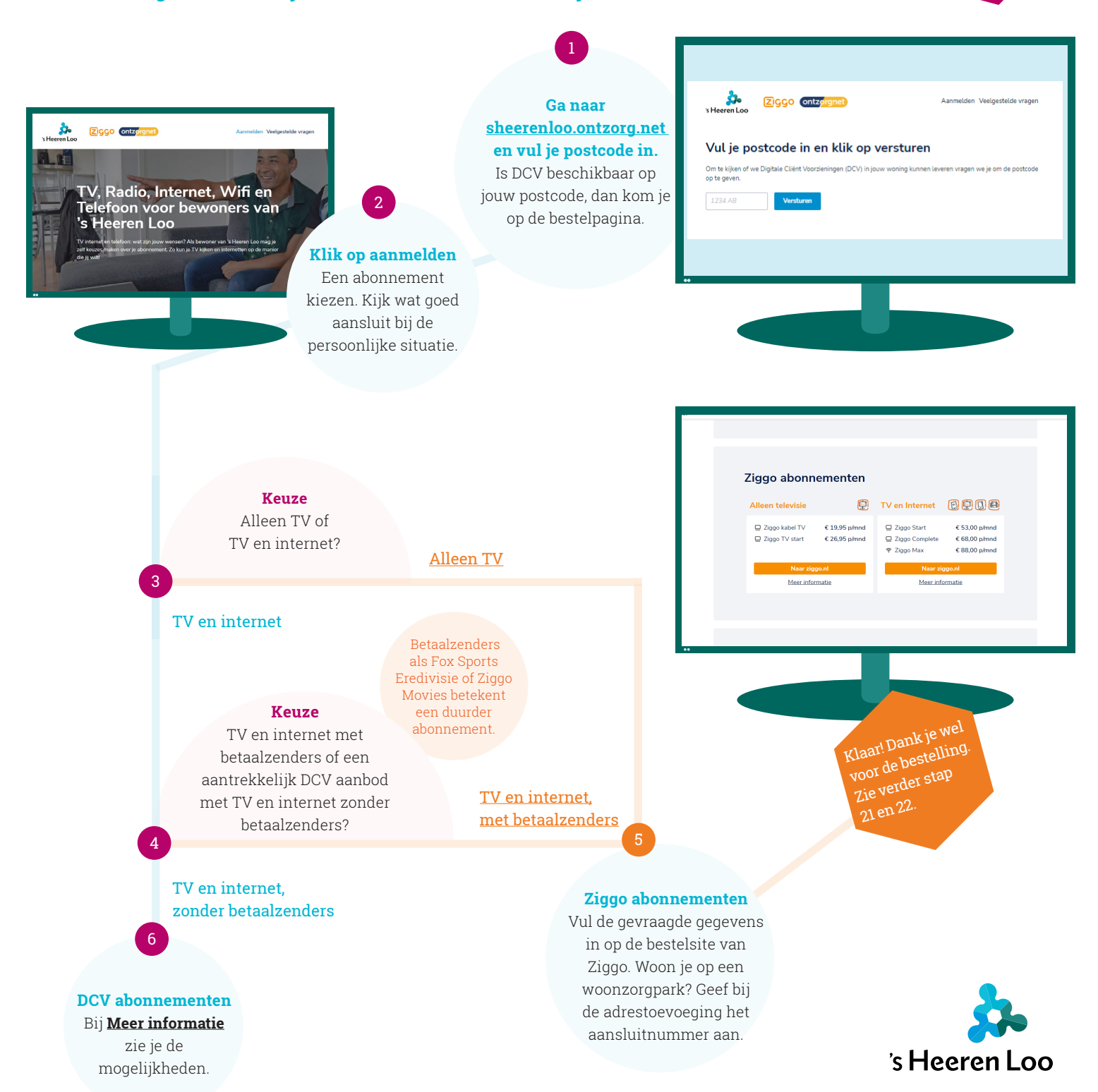

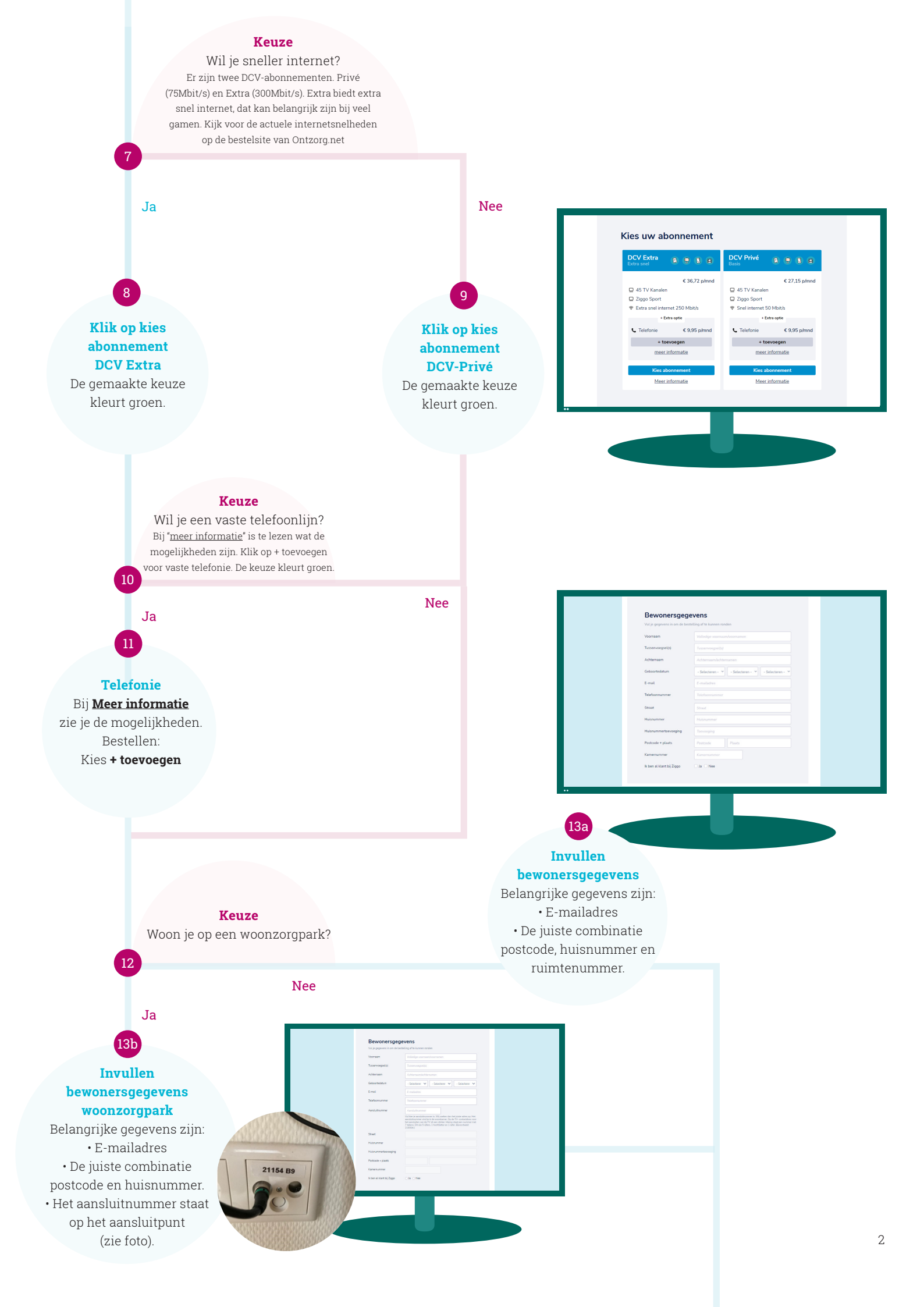

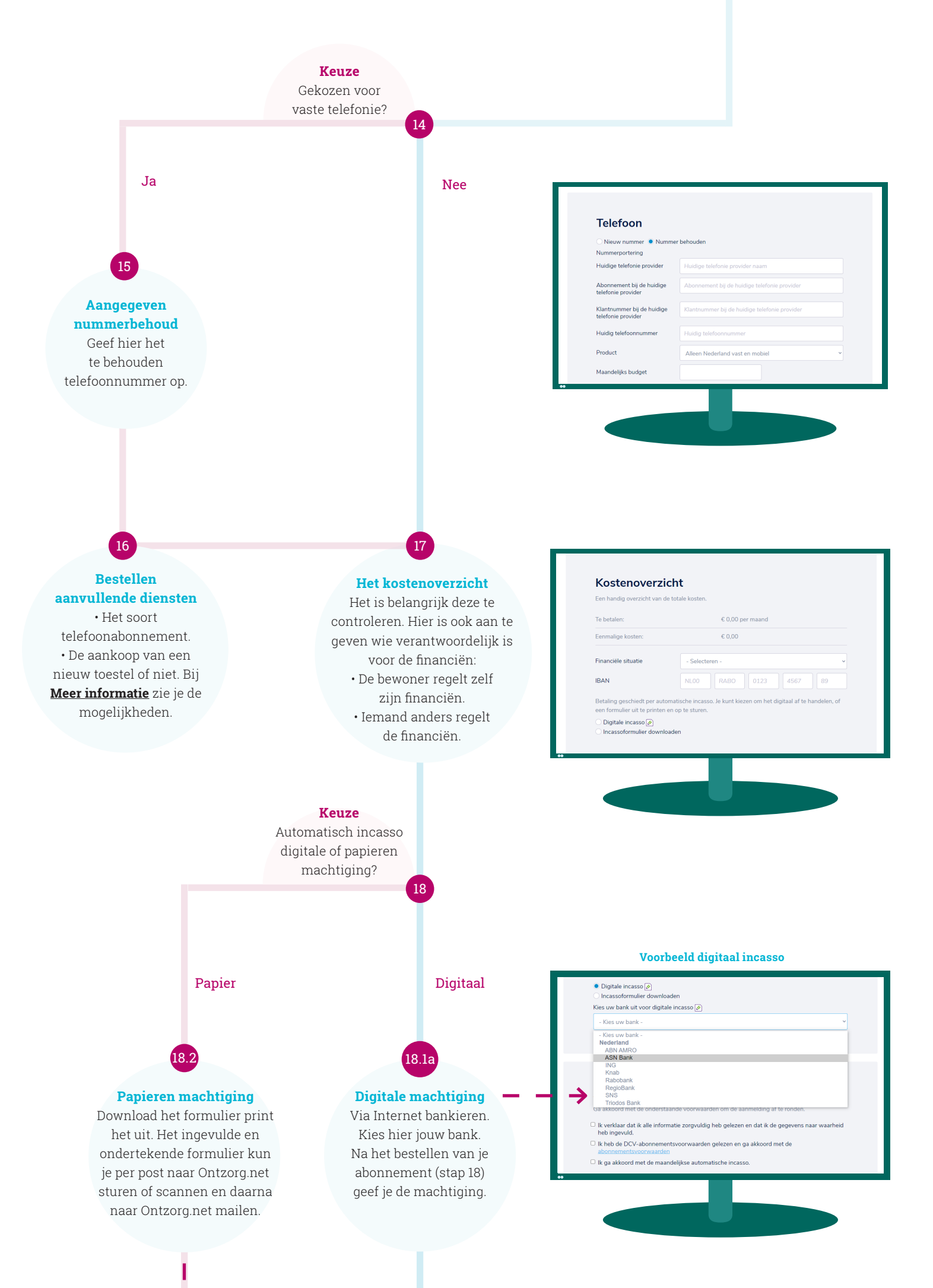

Voorbeeld papieren machtiging

### **\$**

| Doorlopende machtiging                                                                                                    | SEPA                                                                                                    |
|----------------------------------------------------------------------------------------------------|----------------------------------------------------------------------------------------------------|
| Naam                                                                                                    | Ontzorg.net B.V.                                                                                                    |
| Adres:                                                                                                    | Stationistraat 29 A                                                                                                    |
| Postcode:                                                                                                    | 9401 KW                                                                                                    |
| Woonplaats:                                                                                                    | Assen                                                                                                    |
| Land:                                                                                                    | Nederland                                                                                                    |
| incassant ID:                                                                                                    | NL79 ABNA 562 7247 53                                                                                                    |
| Kenmerk machtiging:                                                                                                    |                                                                                                    |
| Reden betaling:                                                                                                    | Incasso Ziggo                                                                                                    |
| om doortopend een bedrag van uw rekening af i<br>B.V<br>Als u het niet eens bant met deze afschrijving i<br>na afschrijving contact op met uw bank. Vraag<br>Naam Rewoner: | te schrityen overeerkomstig de opdracht van Ontzorg.net<br>uurt u deze laten terugboeken. Neem hiervoor binnen 8 wek<br>uw bark naar de voorwaarden. |
| Naam bewoner:                                                                                                    |                                                                                                    |
| Adres:                                                                                                    |                                                                                                    |
| Postcode:                                                                                                    |                                                                                                    |
| ADP ID:                                                                                                    |                                                                                                    |
| Woonplaats:                                                                                                    |                                                                                                    |
| Land:                                                                                                    |                                                                                                    |
| IBAN:                                                                                                    |                                                                                                    |
| BIC: (geen verplicht veld bij Nederlandse IBAN)                                                                                                    |                                                                                                    |
| Plaats:                                                                                                    |                                                                                                    |
| Datum                                                                                                    |                                                                                                    |
| Handtekening:                                                                                                    |                                                                                                    |
| Machtiging opsturen naar:<br>Ontzorg, met B.V., t.a.v. Financiële Adminis<br>Stationsstraat 29 A, 9401 KW, Assen                                                           | tratie,                                                                                                    |

#### Akkoord gaan met de voorwaarden

19

Lees de voorwaarden goed door en zet de vinkjes aan om akkoord te gaan.

20

Bestellen van het

abonnement Klik op Bestel abonnement.

#### Abonnementsvoorwaarden

Ik verklaar dat ik alle informatie zorgvuldig heb gelezen en dat ik de geg heb ingevuld.

- □ Ik heb de DCV-abonnementsvoorwaarden gelezen en ga akkoord met de
- Ik ga akkoord met de maandelijkse automatische in

#### Abonnementsvoorwaarden

- Ik verklaar dat ik alle informatie zorgvuldig heb gelezen en dat ik de heb ingewuld
- Ik heb de DCV-a

rd met de r

## Check je mail

Via de mail ontvang je een ontvangstbevestiging van de bestelling. Check of je deze ontvangen hebt. Geen bevestiging ontvangen? Neem dan contact op met Ontzorg.net.

21

machtigen hebt gekozen, word je na het indrukken van de knop 'bestel abonnement' naar de internetbankieren omgeving van jouw bank geleid voor het verlenen van de machtiging.

18.1b

**Digitale machtiging** Als je voor een digitaal

Afronding Digitale Incasso

ZIGGO (ontze

\$

Klaar! Dank je wel voor de bestelling.

Helpdesk ook samen met ziggo abonne-

Helpdesk Ontzorg.net

Ontzorg.net draagt zorg voor het verwerken van de bestelling. Ontzorg.net maakt een installatie afspraak met het zorgteam voor uitlevering van de dienst.

Voor het instellen van de wifi op de TV, computer, laptop en/of mobiele apparaten dient de bewoner/verwant of begeleider aanwezig te zijn.

#### Helpdesk Ontzorg.net

We hebben speciaal voor jou een helpdesk ingericht waar je terecht kunt met al je vragen.

Telefoon (tussen 8.00-20.00): 085 - 2739792 Mailadres : support@ontzorg.net